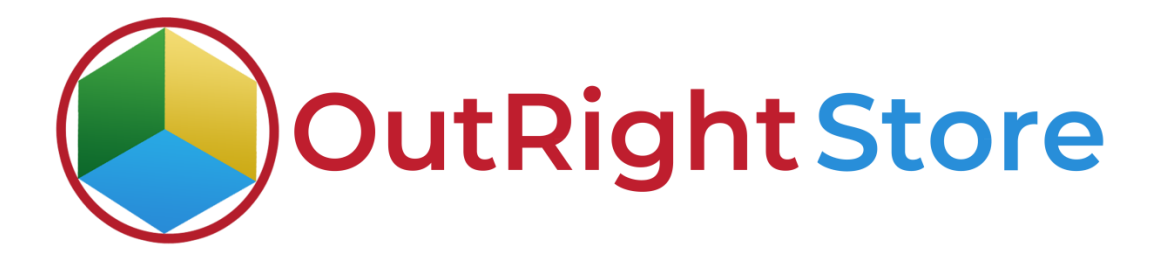

# SugarCRM BCC Archive Lite

**User** Guide

**BCC Archive Lite** 

Outright

## **User Guide:-**

**1.** Go to the admin panel and click on email archiver option.

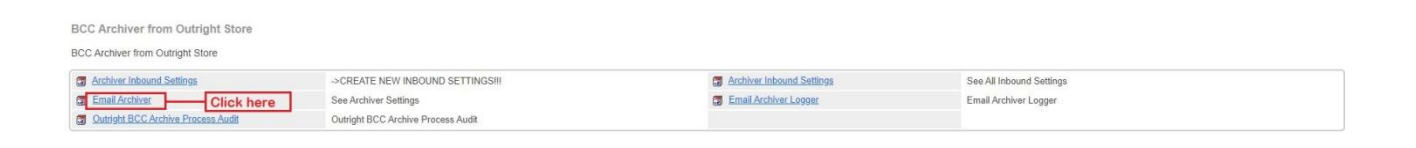

**2.** Here you can see the inbound email address set as archiver.

| 📚 🕶 Product Catalog 👻 Cale             | nder 🕶 Calls 👻 Meetings 👻 Tasks 👻 Notes 👻 Reports 👻 Leads 👻 Contacts 💌 Accounts 👻                                                                                                    | Opportunities - Emails - Camp                                                                | oaigns + Targets + | Target Lists 💌 | Email Receiver | I Search | ۹ 🗿 | 2 - +    |  |  |  |  |
|----------------------------------------|----------------------------------------------------------------------------------------------------|----------------------------------------------------------------------------------------------|--------------------|----------------|----------------|----------|-----|----------|--|--|--|--|
| Default automated Settings             | 2                                                                                                    |                                                                                              |                    |                |                |          |     |          |  |  |  |  |
| Edt *                                  |                                                                                                    |                                                                                              |                    |                |                |          | 0   | (1 of 1) |  |  |  |  |
| Name                                   | Default automated Settings                                                                                                    | Inbound Email: outrighterm18@gmail.com — This is Inbound email set as archiver email address |                    |                |                |          |     |          |  |  |  |  |
| Subject Address Check                  | 2                                                                                                    | Body Address Check                                                                           | 61                 |                |                |          |     |          |  |  |  |  |
|                                        |                                                                                                    |                                                                                              |                    |                |                |          |     |          |  |  |  |  |
| Alert when sucessufily attached.       |                                                                                                    | Last Email No.                                                                               | 97                 |                |                |          |     |          |  |  |  |  |
| A Opportunity Level                    |                                                                                                    |                                                                                              |                    |                |                |          |     |          |  |  |  |  |
| Attach in Opportunity ( Not Close Lost | or Won ):                                                                                                    |                                                                                              |                    |                |                |          |     |          |  |  |  |  |
| Skip These Sale                        | s Stages:                                                                                                    |                                                                                              |                    |                |                |          |     |          |  |  |  |  |
| A Regular Expressions                  |                                                                                                    |                                                                                              |                    |                |                |          |     | 1        |  |  |  |  |
| Default REGEX:                         | $\label{eq:linear} $$ h^{-1}(-+, ]w+)^{*}(w+)^{*}(-, ]w+)^{*}(w+)^{*}(-, ]w+)^{*}(w) = 0 $$ and a = 0 $$ and a = 0 $$ and$ |                                                                                              |                    |                |                |          |     |          |  |  |  |  |
| RegEx Pattern First                    |                                                                                                    |                                                                                              |                    |                |                |          |     |          |  |  |  |  |
| RegEx Pattern Second:                  |                                                                                                    |                                                                                              |                    |                |                |          |     |          |  |  |  |  |

#### **3.** Create two new records in Leads module.

| 📚 👻 Product Catalog 👻 Calendar 👻 C                | alls 🕶 Meetings 👻 Tasks 👻 Notes | ■ Reports  ▼ Leads  ▼ Co | iontacts 👻 Accou | ints 👻 Opportunities | • Emails • Campaigns • | Targets 👻 Target Lists 👻 Qu | otes 🕶 I Search    | ۹ 🗿                | 2 -    | +     |
|---------------------------------------------------|---------------------------------|--------------------------|------------------|----------------------|------------------------|-----------------------------|--------------------|--------------------|--------|-------|
| Leads (2)                                         |                                 |                          |                  |                      |                        |                             |                    |                    | Crea   | ate < |
| Filter • Create ② Search by first name, last name |                                 |                          |                  |                      |                        |                             |                    |                    | 0      | 0     |
| Select                                            | -                               |                          |                  |                      |                        |                             |                    |                    | -      | - +   |
| Enter new filter name                             | Created two records in lead     | ls module                |                  |                      |                        |                             |                    | Reset              | Cancel | Save  |
| Vame •                                            | Status Ø                        | Account Name             | ice Phone 🔶 Ema  | il o Use             | t.                     | ۰                           | Date Modified 0    | Date Created       |        | 0     |
| □ ✿ Leod 2                                        | New                             |                          | lead             | 12@gmail.com out     | right SYSTEMS          |                             | 04/06/2021 02:45pm | 04/05/2021 02:43pm |        | ð •   |
| □ ✿ Lead1                                         | New                             |                          | lead             | i1@gmail.com out     | right SYSTEMS          |                             | 04/06/2021 02:43pm | 04/05/2021 02:43pm |        | ð *   |

## **4.** There is no record attached in Lead1 email sub panel as of now.

| 📚 * Product Catalog * Calendar * Calls * Meetings * Tasks * Notes * Reports | ★ Leads ★ Contacts ★ Accounts ★ Opportunities ★ Emil | aalis 🕶 Campaigns 💌 Targets 👻 . | Target Lists 👻 Quotes 💌 🚺 Se | arch Q 🗿   | <b>?</b> + |
|-----------------------------------------------------------------------------|------------------------------------------------------|---------------------------------|------------------------------|------------|------------|
| Le / Lead 1 🌣 Unconversed                                                   |                                                      |                                 |                              | 1          | Edit 👻 🤘   |
| + Title                                                                     | (*                                                   | • Mobile                        |                              |            |            |
| + Website                                                                   | Do                                                   | Not Call                        |                              |            |            |
| + Account Name                                                              |                                                      | + Tags                          |                              |            |            |
| Show more                                                                   |                                                      |                                 |                              |            |            |
| Related + All Filter All Records Search                                     |                                                      |                                 |                              |            | 0 🖩 0      |
| © CALLS                                                                     |                                                      |                                 |                              |            | + *        |
| (e) meetings                                                                |                                                      |                                 |                              |            | + •        |
| (b) TASKS                                                                   |                                                      |                                 |                              |            | + *        |
| IN NOTES                                                                    |                                                      |                                 |                              |            | + •        |
| CAMPAIGN LOG                                                                | No email attached yet                                |                                 |                              |            | + -        |
| EMAILS (0)                                                                  |                                                      |                                 |                              |            | + -        |
| From Subject                                                                | ¢ Status                                             | 0 Date                          | Assigned To                  | Related To | ٥          |
|                                                                             | No data available.                                   |                                 |                              |            |            |
| 😥 DATA PRIVACY                                                              |                                                      |                                 |                              |            | + -        |

## **5.** There is no record attached in Lead2 email sub panel as of now.

| 📚 🕶 Product Catalog 💌 Calendar 👻 Calls 👻 Meetings 👻 Tasks 💌 Notes 👻 Reports 👻 Leads | - Contacts - Accounts - Opportunities - | - Emails - Campaigns - Targe | ts 👻 Target Lists 👻 Quotes 👻 🖠 | Search     | a 💿 🤶  | - +   |
|-------------------------------------------------------------------------------------|-----------------------------------------|------------------------------|--------------------------------|------------|--------|-------|
| Le Lead 2 12 Unconverted                                                            |                                         |                              |                                |            | < > Ed | dit 👻 |
| + Title                                                                             |                                         | + Mobile                     |                                |            |        |       |
| + Website                                                                           |                                         | Do Not Call                  |                                |            |        |       |
| + Account Name                                                                      |                                         | + Tags                       |                                |            |        |       |
| Show more                                                                           |                                         |                              |                                |            |        |       |
| Related - All Filter All Records Search                                             |                                         |                              |                                |            | 0      | •     |
| © CALLS                                                                             |                                         |                              |                                |            |        | + -   |
| 6 MEETINGS                                                                          |                                         |                              |                                |            |        | + -   |
| Tasks                                                                               |                                         |                              |                                |            |        | + •   |
| No email attache                                                                    | d yet                                   |                              |                                |            |        | + •   |
| CAMPAIGN LOG                                                                        |                                         |                              |                                |            |        | + *   |
| EMAILS (0)                                                                          |                                         |                              |                                |            |        | + -   |
| From Subject                                                                        | ф Status                                | ф Date                       | Assigned To                    | Related To |        | ٥     |
|                                                                                     | No data available.                      |                              |                                |            |        |       |
| DP DATA PRIVACY                                                                     |                                         |                              |                                |            |        | + -   |

**6.** There is no record attached in Contact Test's email sub panel as of now.

| 寒 🔹 Product Catalog 👻 Calendar 💌        | Calls - Meetings - Tasks - Notes - Reports - Leads | s • Contacts • Accounts • Opportunities • Emails • | Campaigns 👻 Targets 👻 Target Lists 👻 | Quotes - I Search | a 💿 🤶 - |
|-----------------------------------------|----------------------------------------------------|----------------------------------------------------|--------------------------------------|-------------------|---------|
| Co contact test ☆                       |                                                    |                                                    |                                      |                   | Edit 👻  |
| + Title                                 |                                                    | + Mobile                                           |                                      |                   |         |
| + Department                            |                                                    | Do Not Call                                        |                                      |                   |         |
| + Account Name                          |                                                    | Email Address                                      | contact@gmail.com                    |                   |         |
| + Tags                                  |                                                    |                                                    |                                      |                   |         |
| Show more                               |                                                    |                                                    |                                      |                   |         |
| Related + All Filter All Records Search |                                                    |                                                    |                                      |                   | C 🖩 O   |
| CALLS                                   |                                                    |                                                    |                                      |                   | + -     |
| MEETINGS                                |                                                    |                                                    |                                      |                   | + -     |
| ) tasks                                 |                                                    |                                                    |                                      |                   | + -     |
| NOTES                                   |                                                    |                                                    |                                      |                   | + -     |
| E) LEADS                                | No email attached yet                              |                                                    |                                      |                   | + -     |
|                                         |                                                    |                                                    |                                      |                   | + -     |
| EMAILS                                  | 1                                                  |                                                    |                                      |                   |         |
| From                                    | Subject                                            | d Status d                                         | Data & Attimad I                     | A Detund To       |         |

**BCC Archive Lite** 

Outright

#### 7. In the process audit, there is no record yet.

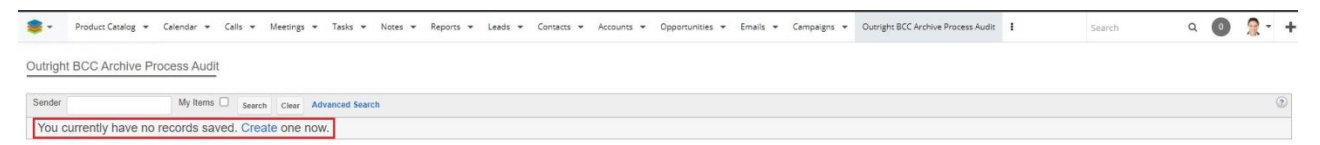

**8.** Insert archiver email in BCC. Enter Lead & Contact in Subject and Body respectively.

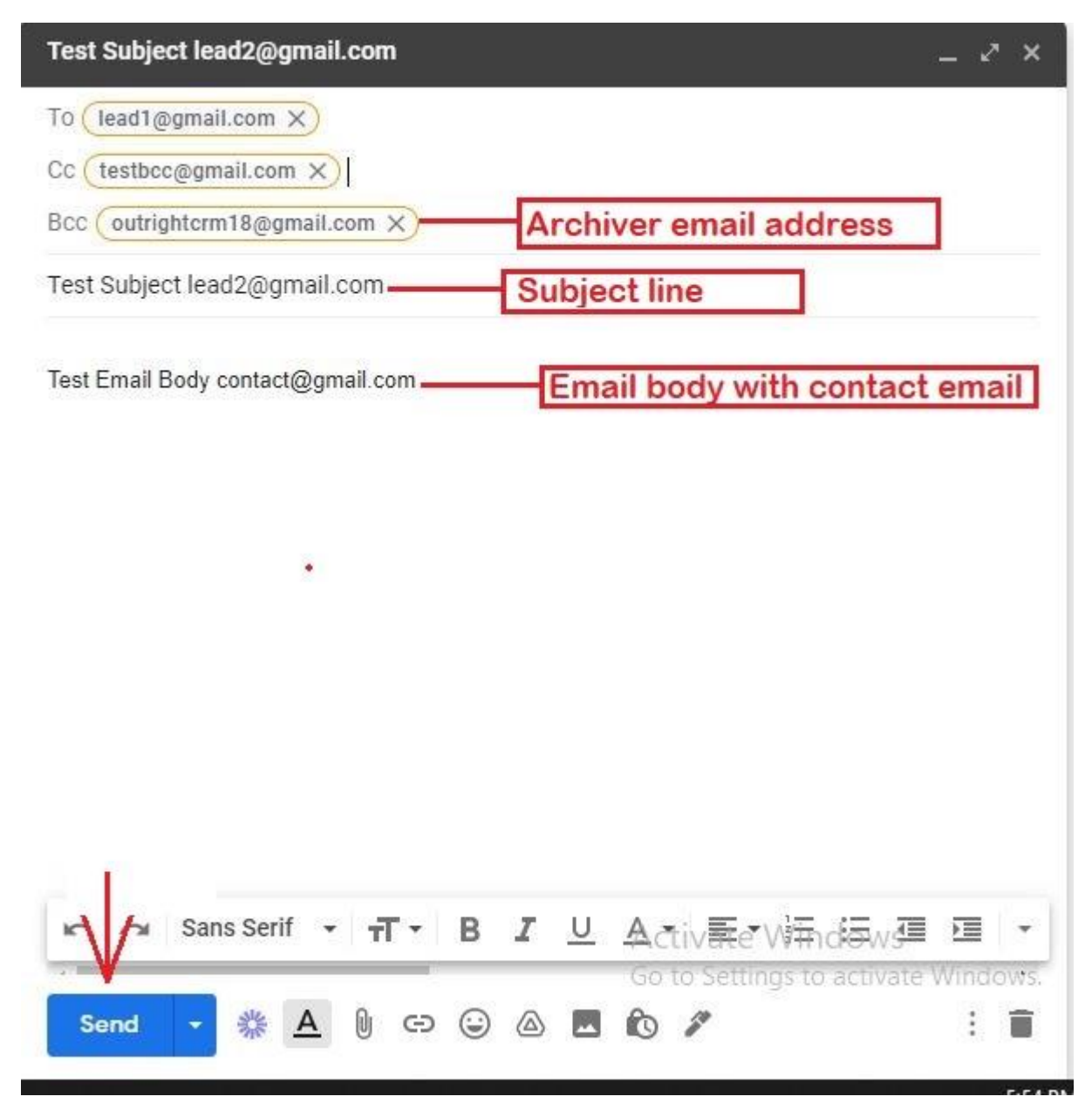

**9.** Go to the process audit and refresh page. Her you'll see fetched email.

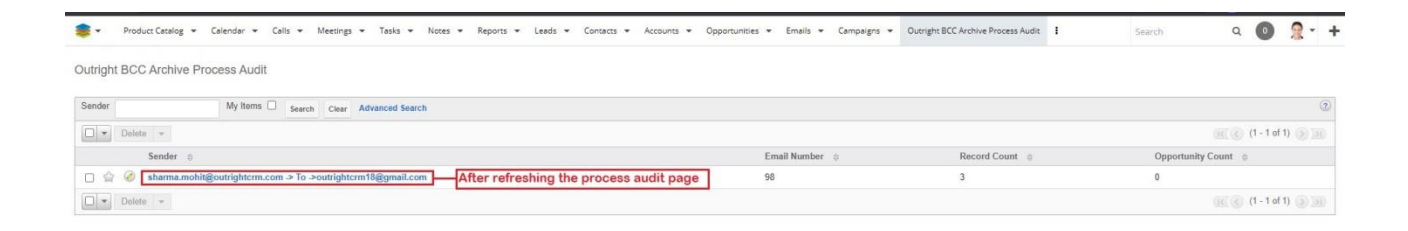

**10.** In detail view, you can see all targeted emails and linked module.

| 寒 👻 Product Catalog 👻 Cale    | ndar 🕶 Calls 🕶 Meetings 🕶 Tasks 🕶 Notes 🖛 Reports 🖛 Leads 🖛 Contacts 🖛 Ac                                                                                                    | counts • Opportunities • Emails • Camp | aigns 👻 Outright BCC Archive Process Audit | I Search | a 🔘 🤶 - 🕇 |
|-------------------------------|----------------------------------------------------------------------------------------------------|----------------------------------------|--------------------------------------------|----------|-----------|
| sharma.mohit@outrightcrm.c    | om -> To ->outrightcrm18@gmail.com 🚔                                                                                                    |                                        |                                            |          |           |
| Edit *                        |                                                                                                    |                                        |                                            |          | (1 of 1)  |
| Sender.                       | sharma.mohit@outrightcrm.com -> To ->outrightcrm18@gmail.com                                                                                                    | Email Number:                          | 98                                         |          |           |
| Date Created                  | 04/06/2021 12:25pm by outright SYSTEMS                                                                                                    | Date Modified:                         | 04/06/2021 12:25pm by outright SYSTEMS     |          |           |
| Complete Work Audit:          | Leads ⇒ <u>Lead 2</u><br>Contacts ⇒ <u>contact test</u><br>Leads ⇒ <u>Lead 1</u>                                                                                                    |                                        |                                            |          |           |
| Modified Count                |                                                                                                    |                                        |                                            |          |           |
| Record Count                  | 3                                                                                                    | Opportunity Count:                     | 0                                          |          |           |
| All Targeted Email Addresses: | Isad2@pmail.com<br>contrsdgmail.com<br>outrightmit78gmail.com<br>outrightmit78gmail.com<br>Assama nontPigonightm.com<br>CAKSLo20JpBhmf13FbbRjYf7peNdusvacYT14Y08xP0m7PxcSQ@mail.gmail.com<br>Isad1@pmail.com |                                        |                                            |          |           |

## **11.** Email is attached to the Lead 1.

| 📚 👻 Product Catalog 👻 Calendar          |                           | Tasks 🕶 Notes 👻 Rep  | orts 👻 Leads 👻 | Contacts + Accour | ts 🔹 Opportunities | ▼ Emails ▼  | Campaigns 👻 | Targets 👻 Tar | get Lists | • Quotes • I | Sear | rch        | ۹ ( | 9 🤶 | - +   |
|-----------------------------------------|---------------------------|----------------------|----------------|-------------------|--------------------|-------------|-------------|---------------|-----------|--------------|------|------------|-----|-----|-------|
| Le Lead 1 🌣 Unconversed                 |                           |                      |                |                   |                    |             |             |               |           |              |      |            |     | E   | dit 👻 |
| ( + Title )                             |                           |                      |                |                   |                    | + Mobile    |             |               |           |              |      |            |     |     |       |
| + Website                               |                           |                      |                |                   |                    | Do Not Call |             |               |           |              |      |            |     |     |       |
| + Account Name                          |                           |                      |                |                   |                    | + Tags      |             |               |           |              |      |            |     |     |       |
| Show more                               |                           |                      |                |                   |                    |             |             |               |           |              |      |            |     |     |       |
| Related = All Filter All Records Search |                           |                      |                |                   |                    |             |             |               |           |              |      |            |     | 0   |       |
| CALLS                                   |                           |                      |                |                   |                    |             |             |               |           |              |      |            |     |     | + -   |
| MEETINGS                                |                           |                      |                |                   |                    |             |             |               |           |              |      |            |     |     | + -   |
| Tasks                                   |                           |                      |                |                   |                    |             |             |               |           |              |      |            |     |     | + -   |
| NOTES                                   |                           |                      |                |                   |                    |             |             |               |           |              |      |            |     |     | + -   |
| CAMPAIGN LOG                            | г                         | Email is attached su | Iccessfully    | 1                 |                    |             |             |               |           |              |      |            |     |     | + $+$ |
| Em EMAILS (1)                           | L                         |                      |                |                   |                    |             |             |               |           |              |      |            |     |     | + $-$ |
| From                                    | Subject                   |                      |                | ۰                 | Status             | ۰           | Date        |               | é Assign  | ed To        | •    | Related To |     |     | ٥     |
| රු sharma.mohit@outrightcrm.com         | Test Subject lead2@gmail. | om                   |                |                   | Archived           |             |             |               | outrig    | ht SYSTEMS   |      |            |     |     | ۲     |
| D DATA PRIVACY                          |                           |                      |                |                   |                    |             |             |               |           |              |      |            |     |     | + -   |

**12.** Email is attached to the Lead 2.

| Le Lead 2 🌣 Unconverse                  | d.                           |          |             |   |                  |   |            | Edit 👻       |
|-----------------------------------------|------------------------------|----------|-------------|---|------------------|---|------------|--------------|
| + Title                                 |                              |          | + Mobile    |   |                  |   |            |              |
| + Website                               |                              |          | Do Not Call |   |                  |   |            |              |
| + Account Name                          |                              |          | + Tags      |   |                  |   |            |              |
| Show more                               |                              |          |             |   |                  |   |            |              |
| Related - All Filter All Records Search |                              |          |             |   |                  |   |            | <b>2 🖩</b> 0 |
| CALLS                                   |                              |          |             |   |                  |   |            | + -          |
| MEETINGS                                |                              |          |             |   |                  |   |            | + -          |
| Tasks                                   |                              |          |             |   |                  |   |            | + -          |
| N) NOTES                                |                              |          |             |   |                  |   |            | + •          |
| CAMPAIGN LOG                            |                              |          |             |   |                  |   |            | + -          |
| EMAILS (1)                              | Email is attached succe      | essfully |             |   |                  |   |            | + -          |
| From                                    | Subject                      | Stetus   | Date        | ۰ | Assigned To      | ٥ | Related To | o            |
| ර් sharma.mohit@outrightcrm.com         | Test Subject lead2@gmail.com | Archived |             |   | outright SYSTEMS |   |            | ۲            |
| DATA PRIVACY                            |                              |          |             |   |                  |   |            | + -          |

## **13.** Email is attached to the Contact Test.

| 📚 🔹 Product Catalog 👻           | Calendar 🕶 Calls 👻 Meetings      | • Tasks • Notes • ) | Reports - Leads - Co | ntacts 👻 Accour | ts • Opportunities |               | Campaigns 🕶 Targets | • Targ | et Lists 💌  | Quotes 🕶 🕯 | Search     | Q | 0 | 2 -   | + |
|---------------------------------|----------------------------------|---------------------|----------------------|-----------------|--------------------|---------------|---------------------|--------|-------------|------------|------------|---|---|-------|---|
| Co contact test 🔅               |                                  |                     |                      |                 |                    |               |                     |        |             |            |            |   |   | Edit  |   |
| + Title                         |                                  |                     |                      |                 |                    | + Mobile      |                     |        |             |            |            |   |   |       | ì |
| + Department                    |                                  |                     |                      |                 |                    | Do Not Call   |                     |        |             |            |            |   |   |       |   |
| + Account Name                  |                                  |                     |                      |                 |                    | Email Address | contact@gmail.com   |        |             |            |            |   |   |       |   |
| + Tags                          |                                  |                     |                      |                 |                    |               |                     |        |             |            |            |   |   |       |   |
| Show more                       |                                  |                     |                      |                 |                    |               |                     |        |             |            |            |   |   |       |   |
| Related - All Filter All Record | s Search                         |                     |                      |                 |                    |               |                     |        |             |            |            |   |   | c 🔳 🤅 | 5 |
| CALLS                           |                                  |                     |                      |                 |                    |               |                     |        |             |            |            |   |   | + -   | - |
| MEETINGS                        |                                  |                     |                      |                 |                    |               |                     |        |             |            |            |   |   | + -   |   |
| TE) TASKS                       |                                  |                     |                      |                 |                    |               |                     |        |             |            |            |   |   | + •   |   |
| NOTES                           |                                  |                     |                      |                 |                    |               |                     |        |             |            |            |   |   | + -   |   |
| () LEADS                        |                                  |                     |                      |                 |                    |               |                     |        |             |            |            |   |   | + -   |   |
|                                 |                                  | Email is attache    | d successfully       |                 |                    |               |                     |        |             |            |            |   |   | + •   |   |
| Emails (1)                      |                                  |                     |                      |                 |                    |               |                     |        |             |            |            |   |   | + -   |   |
| From                            | Subject                          |                     |                      | ٥               | Status             | ۰             | Date                | 0      | Assigned To |            | Related To |   |   | ٥     |   |
| ☆ sharma.mohit@outrig           | htorm.com Test Subject lead2@gma | Loom                |                      |                 | Archived           |               |                     |        | outright SY | STEMS      |            |   |   | ۲     |   |